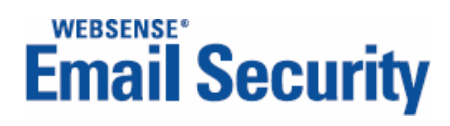

## **Installation Guide**

Personal Email Manager

v2.0

©2006-2008, Websense, Inc. All rights reserved.

10240 Sorrento Valley Rd., San Diego, CA 92121, USA

Published March 13, 2008

Printed in the United States of America and Ireland.

This document may not, in whole or in part, be copied, photocopied, reproduced, translated, or reduced to any electronic medium or machine-readable form without prior consent in writing from Websense Inc.

Every effort has been made to ensure the accuracy of this manual. However, Websense Inc., makes no warranties with respect to this documentation and disclaims any implied warranties of merchantability and fitness for a particular purpose. Websense Inc. shall not be liable for any error or for incidental or consequential damages in connection with the furnishing, performance, or use of this manual or the examples herein. The information in this documentation is subject to change without notice.

#### Trademarks

Websense is registered trademarks of Websense, Inc. in the United States and certain international markets. Websense has numerous other unregistered trademarks in the United States and internationally. All other trademarks are the property of their respective owners.

This product includes Apache software. Apache is a trademark of The Apache Software Foundation (http://

www.apache.org) and is used with permission. Copyright (c) 2000. The Apache Software Foundation. All rights reserved. Other product names mentioned in this manual may be trademarks or registered trademarks of their respective companies and are the sole property of their respective manufacturers.

THIS SOFTWARE IS PROVIDED BY THE COPYRIGHT HOLDERS AND CONTRIBUTORS "AS IS" AND ANY EXPRESS OR IMPLIED WARRANTIES, INCLUDING, BUT NOT LIMITED TO, THE IMPLIED WARRANTIES OF MERCHANTABILITY AND FITNESS FOR A PARTICULAR PURPOSE ARE DISCLAIMED. IN NO EVENT SHALL THE COPYRIGHT OWNER OR CONTRIBUTORS BE LIABLE FOR ANY DIRECT, INDIRECT, INCIDENTAL, SPECIAL, EXEMPLARY, OR CONSEQUENTIAL DAMAGES (INCLUDING, BUT NOT LIMITED TO, PROCUREMENT OF UNDERTAND SUPPLY OF A DAMAGES (INCLUDING, BUT NOT LIMITED TO, PROCUREMENT OF

SUBSTITUTE GOODS OR SERVICES; LOSS OF USE, DATA, OR PROFITS; OR BUSINESS INTERRUPTION) HOWEVER CAUSED AND ON ANY THEORY OF LIABILITY, WHETHER IN CONTRACT, STRICT LIABILITY, OR TORT (INCLUDING NEGLIGENCE OR OTHERWISE) ARISING IN ANY WAY OUT OF THE USE OF THIS SOFTWARE, EVEN IF ADVISED OF THE POSSIBILITY OF SUCH DAMAGE.

# Contents

| Chapter 1 | Introduction                        |
|-----------|-------------------------------------|
|           | Language support                    |
|           | Online Help                         |
|           | Technical Support                   |
| Chapter 2 | Pre-installation                    |
|           | Supported platforms                 |
|           | Minimum system requirements         |
|           | Upgrade paths                       |
| Chapter 3 | Installation                        |
|           | Configuration after installation    |
|           | Upgrading Personal Email Manager14  |
|           | Installing Personal Email Manager16 |
|           | Rolling back to the prior version   |
|           | Uninstalling Personal Email Manager |

## Introduction

Personal Email Manager is an optional component of Websense<sup>®</sup> Email Security. Other components include:

- Websense Email Security: The core email filtering application.
- **Report Central**: The report creation application.

Personal Email Manager monitors specially configured Websense Email Security queues and notifies users if they have blocked inbound or outbound email. It also provides end-users a facility for managing their blocked email. The end-user facilities are described in *Personal Email Manager User Help*.

To access Websense Email Security product documentation and other Websense documentation, go to:

#### www.websense.com/SupportPortal/Documentation.aspx

Installation and configuration information in this guide applies only to Personal Email Manager.

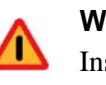

#### Warning

Install Personal Email Manager only *after* Websense Email Security has been installed and configured.

To install and use Personal Email Manager, the host computer must meet the minimum requirements specified in chapter 2, *Pre-installation*.

Chapter 3 provides instructions for downloading the Personal Email Manager installation package and running the installer. For the best results, read all of the installation steps before starting the installation procedure. See chapter 3, *Installation*.

After installation is complete, run the Personal Email Manager Configuration Tool to test Personal Email Manager connectivity, control the Personal Email Manager service, and update configuration settings. See the *Personal Email Manager Configuration Tool* guide.

To achieve the desired behavior and results, Personal Email Manager must be administered on an ongoing basis. These tasks include:

- Configuring queues
- Customizing the notification email templates

- Setting general options
- Setting up administration accounts

See the Personal Email Manager Administrator's Guide.

### Language support

Some elements of Personal Email Manager include adaptive language support for Spanish, Portuguese, Italian, and German.

#### **Blocked email notifications**

The language used in blocked email notifications is determined by the Windows Locale setting of the computer on which Personal Email Manager is installed. When the setting is Spanish, Portuguese, Italian, or German, that language is used in the generation of blocked email notifications. For all other settings English is used.

#### The Personal Email Manager facility

When an end-user or administrator logs into the Personal Email Manager facility, the language preference setting of the browser determines the language displayed in the user interface and Help system, limited to Spanish, Portuguese, Italian, and German. All other settings result in English.

Other elements of Personal Email Manager are presented in English only.

### **Online Help**

Select the **Help** option within the program to display detailed information about using the product.

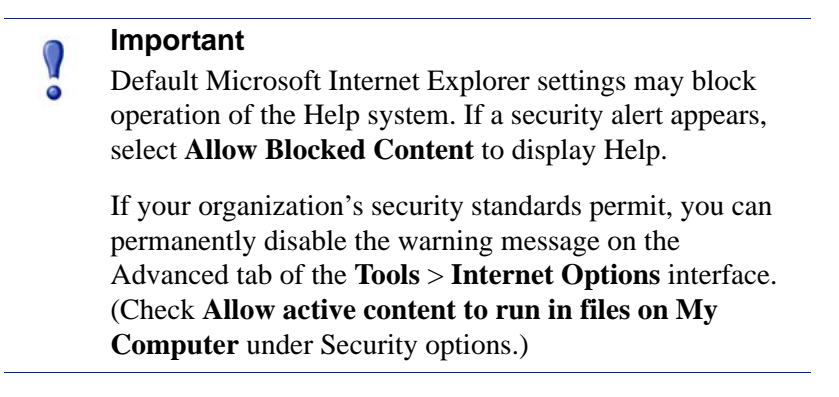

### **Technical Support**

Technical information about Websense products is available online 24 hours a day, including:

- latest release information
- searchable Websense Knowledge Base
- show-me tutorials
- product documents
- ♦ tips
- in-depth technical papers

Access support on the Web site at:

www.websense.com/SupportPortal/

For additional questions, fill out the online support form at:

www.websense.com/SupportPortal/Contact.aspx

If your issue is urgent, please call one of the offices listed below. You will be routed to the first available technician, who will gladly assist you.

| Location                       | Contact information                                                                                               |
|--------------------------------|----------------------------------------------------------------------------------------------------|
| North America                  | +1 858-458-2940                                                                                                   |
| France                         | Contact your Websense Reseller. If you cannot locate your Reseller: +33 1573 232 27                               |
| Germany                        | Contact your Websense Reseller. If you cannot locate your Reseller: +49 6951 709 347                              |
| UK                             | Contact your Websense Reseller. If you cannot locate your Reseller: +44 (0) 2030 244 401                          |
| Rest of Europe                 | Contact your Websense Reseller. If you cannot locate your Reseller: +44 (0) 2030 244 401                          |
| Middle East                    | Contact your Websense Reseller. If you cannot locate your Reseller: +44 (0) 2030 244 401                          |
| Africa                         | Contact your Websense Reseller. If you cannot locate your Reseller: +44 (0) 2030 244 401                          |
| Australia/NZ                   | Contact your Websense Reseller. If you cannot<br>locate your Reseller: 1-800-881-011, Access Code<br>800-542-8609 |
| Asia                           | Contact your Websense Reseller. If you cannot locate your Reseller: +86 (10) 5884-4200                            |
| Latin America<br>and Caribbean | Contact your Websense Reseller.                                                                                   |

For telephone requests, please have ready:

- Websense subscription key
- Access to Websense Email Security and its components
- Familiarity with your network's architecture, or access to a specialist
- Specifications of machines running Websense Email Security and its components

To get the version number of the Personal Email Manager release installed on your system, open the Windows **Add or Remove Programs** application and click on the entry for Personal Email Manager. Click the link for support information.

## **Pre-installation**

This version of Personal Email Manager is intended for use with Websense Email Security v6.1.

Before installing Personal Email Manager, verify that the host computer meets the minimum requirements specified in this chapter.

### **Supported platforms**

Personal Email Manager is compatible with the following operating systems and applications.

| Requirement                                       |
|---------------------------------------------------|
| Windows 2000 Server SP4                           |
| Windows 2000 Advanced Server SP4                  |
| Windows Server 2003 Standard Edition SP2          |
| Windows Server 2003 Enterprise Edition SP2        |
| Internet Explorer 6.0 and 7.0                     |
| Firefox 1.5 and later                             |
| MSDE 2000 SP4                                     |
| SQL Server Express 2005 SP2                       |
| SQL Server 2005 SP2                               |
| Active Directory for Windows Server 2000 and 2003 |
| Lotus Domino 6.5                                  |
|                                                   |

#### Note

If you plan to install SQL Server Express 2005, you must first install Windows Installer 3.1 and .NET Framework 2.0.

### Minimum system requirements

Personal Email Manager may be installed on the same computer as Websense Email Security or on a separate system.

If the number of end users in your organization is greater than 250, or the volume of email is unusually large or heavy with spam, or the Websense Email Security filtering policies are especially resource intensive, it is recommended that Personal Email Manager be installed on a separate computer. For assistance in determining the minimum system requirements to meet your organization's needs, contact your Websense Sales representative.

When both are installed on the same computer, the minimum system requirements are greater. The table below describes the minimum requirements for each configuration.

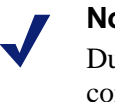

#### Note

During installation, the System Checker verifies that the computer meets the minimum requirements for Personal Email Manager installed on a separate machine (the less demanding requirements).

The following are the minimum system requirements.

PEM = Personal Email Manager WES = Websense Email Security

| Component               | Requirement                                                          |
|-------------------------|----------------------------------------------------------------------|
| Processor               |                                                                      |
| PEM alone               | Intel Pentium IV processor 2 GHz or higher                           |
| PEM with WES            | Intel Pentium IV processor 3 GHz or higher                           |
| Memory                  |                                                                      |
| PEM alone               | 1 GB RAM minimum, 2 GB recommended                                   |
| PEM with WES            | 2 GB RAM minimum, 4 GB recommended                                   |
| Disk Space              |                                                                      |
| PEM alone               | 500 MB Minimum Disk Space, 1 GB recommended                          |
| PEM with WES            | 2.2 GB Minimum Disk Space, 3.2 GB recommended                        |
| Display                 | Super VGA (800 x 600) or higher resolution video adaptor and monitor |
| Networking              | TCP/IP installed and configured with an Internet connection          |
| Email                   | Email system with SMTP gateway or MTA installed                      |
| Email security software | Websense Email Security v6.1                                         |

Because Personal Email Manager is an end-user-accessible Web application, performance benefits from extra system resources such as memory.

## Upgrade paths

Personal Email Manager v2.0 can be installed as an upgrade to the following versions:

- 1.2, with the latest service pack
- 1.0, with the latest service pack

# Installation

Follow the procedures in this chapter to install, upgrade, rollback, or remove Personal Email Manager.

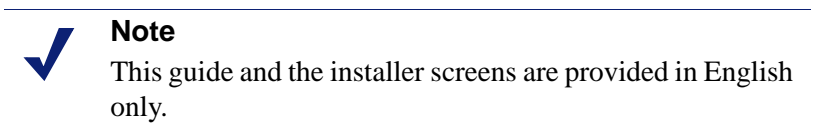

To download the Personal Email Manager installation package, go to www.websense.com and proceed to the Download page.

Personal Email Manager uses an InstallShield Wizard to manage the installation process. Throughout the installation procedure click:

- Next to go to the next step in the process.
- **Back** to return to the previous screen.
- **Cancel** to abort the installation.

### **Configuration after installation**

After installation, use the Personal Email Manager Configuration Tool to test Personal Email Manager connectivity, control the Personal Email Manager service, and setup some of Personal Email Manager's functions. For detailed information, see the *Configuration Tool* guide.

For information about the ongoing administration of Personal Email Manager, see the *Administrator's Guide*.

### **Upgrading Personal Email Manager**

Personal Email Manager v2.0 can be installed as an upgrade to versions 1.2 and 1.0 SP2.

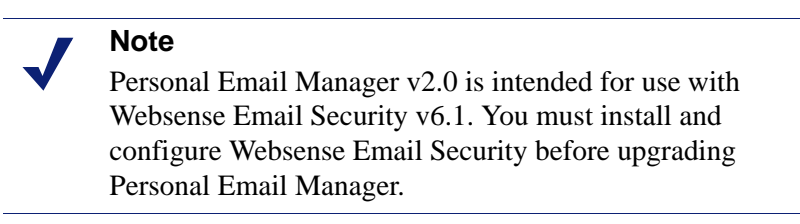

To upgrade Personal Email Manager:

- 1. Log onto the host computer using an account that has Administrator privileges.
- 2. If you have not already downloaded the Personal Email Manager installation package, do so now.
  - a. Go to www.websense.com.
  - b. Click **Downloads** in the top menu.
  - c. Log into the Downloads page.
  - d. Select Websense Email Security and then Personal Email Manager.
  - e. Save the installation package to your hard drive.
- 3. Extract the installation files from the .zip file.
- 4. Start the Personal Email Manager Setup Wizard by double-clicking setup.exe in the folder where you extracted the installation package.
  - a. If the installation wizard detects a version that cannot be upgraded, a message is displayed stating that you must upgrade to v1.2 or v1.0 SP2 before upgrading to v2.0.
  - b. If the installation wizard detects a version that can be upgraded, the upgrade option is offered. Select **Upgrade to Personal Email Manager 2.0** and click **Next**. Click **Yes** to confirm your selection.
- 5. The System Checker inspects the computer for compliance with the minimum and recommended system requirements. If the system meets the requirements, no special information is displayed. If the system does not meet the requirements, one or more of the following messages is displayed:
  - Error A required component is missing and the installation must be cancelled. An incorrect Operating System or Service Pack level causes this message.
  - Warning A warning is displayed if the system meets the minimum, but not the recommended memory or disk space. The installation is *not* stopped.
  - Install A component, such as an MDAC component, has not been detected and will be installed as part of the process. As a result, you may be instructed to reboot.

Please see Minimum system requirements, page 10.

- 6. Click Next. The installation wizard:
  - a. Stops the Personal Email Manager service.
  - b. Backs up Personal Email Manager data.
  - c. Updates the Personal Email Manager database.
  - d. Copies new Personal Email Manager files. Updates are made in the same folder as the previous version.
  - e. Restarts the Personal Email Manager service.

A sequence of progress screens keeps you informed as to what action is being performed.

7. When prompted, provide the JBoss application server log in password.

| Personal Email Manager Maint                                                                         | enance Setup                                                            |                                          | ×                     |
|----------------------------------------------------------------------------------------------------|-------------------------------------------------------------------------|------------------------------------------|-----------------------|
| Configure JBoss Application<br>Enter the password for the ser                                        | <b>Server</b><br>rvice logon account                                    | Email Se                                 | curity                |
| JBoss application server is instal<br>port and must log on to Window<br>machine administrator group. | led as a service on the local mach<br>s using an account that is a memi | nine using an avail<br>ber of the domain | able HTTP<br>or local |
| Domain/Machine name:                                                                                 | SYD-DEV-05-VM1                                                          |                                          |                       |
| <u>U</u> ser name:                                                                                   | Administrator                                                           |                                          |                       |
| Pass <u>w</u> ord:                                                                                   |                                                                         |                                          |                       |
| InstallShield                                                                                        | [                                                                       | <u>o</u> ĸ                               | Cancel                |

Click OK to continue.

8. An Installation Complete screen displays when the process is done. Adjust the Launch the Personal Email Manager Configuration Tool check box to suit your needs and click Finished.

Should you want to roll back to your previous version of Personal Email Manager, you can do so. See *Rolling back to the prior version*, page 27.

### Installing Personal Email Manager

Personal Email Manager v2.0 is intended for use with Websense Email Security v6.1. You must install and configure Websense Email Security before installing Personal Email Manager.

To install Personal Email Manager, the host computer must meet the minimum requirements specified in chapter 2, *Pre-installation*.

To have the best installation experience, read all of the instructions before starting the install process.

|              | Note   |
|--------------|--------|
| $\checkmark$ | If you |
|              | г      |

If you plan to install the bundled version of SQL Server Express 2005, you must install Windows Installer 3.1 and .NET Framework 2.0 before you begin this installation. Go to Microsoft.com to download the components.

#### About LDAP

During installation you will have the option to integrate with your LDAP server (if one is used at your site). Please review Step 18, page 23. If you plan to integrate with LDAP but you are not familiar with it, consult with your LDAP administrator prior to starting the installation.

#### About IMAP

During installation you will have the opportunity to establish a connection to your IMAP server. You will want to do this if you want your Personal Email Manager users to be able to release blocked email from text-based devices, such as Blackberrys®. To establish a connection to the IMAP server, you must first create a dedicated mailbox on the IMAP server for this (and no other) purpose. Please review Step 19, page 25.

#### To install Personal Email Manager:

- 1. Log onto the host computer using an account that has Administrator privileges.
- 2. If you have not already downloaded the Personal Email Manager installation package, do so now:
  - a. Go to www.websense.com.
  - b. Click **Downloads** in the top menu.
  - c. Log into the Downloads page.
  - d. Select Websense Email Security and then select Personal Email Manager.
  - e. Save the installation package to your hard drive.
- 3. Extract the installation files from the .zip file.
- 4. Start the Setup Wizard by double-clicking setup.exe in the folder where you extracted the installation package.
- 5. The Welcome screen is displayed.

From the Welcome screen you can open:

- **Readme** Contains details of technical improvements in this release.
- Installation Guide This Installation Guide in PDF.

Click Next.

- 6. To accept the terms of the Websense subscription agreement, select **I accept the terms of the subscription agreement** and click **Next**.
- 7. To accept the terms of the 3rd party license agreements, select **I accept the terms of the license agreements** and click **Next**.
- 8. By default, Personal Email Manager is installed in:

C:\Program Files\Personal Email Manager

You can either:

- Click **Next** to accept the default location.
- Click Browse to select an alternate location and then click Next.
- 9. The System Checker inspects the computer for compliance with the minimum and recommended system requirements. If the system meets the requirements, no special information is displayed. If the system does not meet the requirements, one or more of the following messages is displayed:
  - Error A required component is missing and the installation must be cancelled. An incorrect Operating System or Service Pack level causes this message.
  - **Warning** A warning is displayed if the system meets the minimum, but not the recommended memory or disk space. The installation is *not* stopped.
  - Install A component, such as an MDAC component, has not been detected and will be installed as part of the process. As a result, you may be instructed to reboot.

Please see *Minimum system requirements*, page 10.

Click Next.

| 10. | The Connect to the Websense Email Se      | curity Server screer | n is displayed. |
|-----|-------------------------------------------|----------------------|-----------------|
|     | Personal Email Manager 2.0 Setup          |                      | ×               |
|     | Connect to Websense Email Security Server | WEBSENSE*            |                 |

| C                                                                                                | onnect to Websense Email Security Server<br>Enter details to connect to your Websense Email Security<br>server |  |  |
|--------------------------------------------------------------------------------------------------|----------------------------------------------------------------------------------------------------|--|--|
| Personal Email Manager needs to communicate with your Websense Email Security server version 6.1 |                                                                                                    |  |  |
| [                                                                                                | Websense Email Security                                                                                        |  |  |
|                                                                                                  | Server name: SYDQADELLWORK02                                                                                   |  |  |
|                                                                                                  | Port number: 8181                                                                                              |  |  |
|                                                                                                  | Remote user name: ^ More info                                                                                  |  |  |
|                                                                                                  | Password:                                                                                                    |  |  |
|                                                                                                  | $\uparrow$ Not required if Websense Email Security is on the local machine                                     |  |  |
| InstallShield                                                                                    |                                                                                                    |  |  |
|                                                                                                  | < <u>B</u> ack <u>N</u> ext > <u>C</u> ancel                                                                   |  |  |

Enter the details of your Websense Email Security server.

If Websense Email Security is installed on the local computer, you do not have to supply a user name or password.

Click Next.

11. The SQL Server Connection details screen is displayed.

| Personal Email Manager 2.0 Setup                                                                    | ×                     |  |  |
|----------------------------------------------------------------------------------------------------|-----------------------|--|--|
| SQL Server Connection details Enter details to connect to your SQL server                           | mail Security         |  |  |
| Setup has detected the SQL server where the Websense Email Security databases reside.               |                       |  |  |
| Port number: 1433                                                                                   |                       |  |  |
| Connect to the SQL server using:<br><u>Wi</u> ndows NT Authentication: Use windows network account. |                       |  |  |
| C SQL Authentication:                                                                               |                       |  |  |
| Log on to the SQL server using this username and password:                                          |                       |  |  |
| Login ID;                                                                                           |                       |  |  |
| Password:                                                                                           |                       |  |  |
| InstallShield                                                                                       |                       |  |  |
| < <u>B</u> ack                                                                                      | lext > <u>C</u> ancel |  |  |

These connection details are for the SQL Server that hosts the Websense Email Security databases.

• Enter the SQL server port number. Default = 1433.

Select an authentication method.

- Windows NT Authentication
- SQL Authentication Enter a user name and password for the SQL account.

Click Next to continue.

12. The **Create Databases** screen is displayed. Personal Email Manager uses SQL Server to create databases for logging and configuration information.

| Personal Email Manager 2.0 Setup                                                          | ×                                          |  |  |
|-------------------------------------------------------------------------------------------|--------------------------------------------|--|--|
| Create Databases<br>Enter location of your SQL Server                                     | Email Security                             |  |  |
| Personal Email Manager uses a Microsoft SQL 2000<br>and configuration information.        | /2005 compatible database to store logging |  |  |
| The Setup Wizard has detected a compatible SQL 2000/2005 server running on this computer. |                                            |  |  |
| Create Personal Email Manager databases on this computer.                                 |                                            |  |  |
| C Create Personal Email Manager databases on another computer.                            |                                            |  |  |
| Websense Email Security will install client tools remote database.                        | on this computer to connect to the         |  |  |
| InstallShield                                                                             |                                            |  |  |
|                                                                                           | < Back Next > Cancel                       |  |  |

Select the location of your SQL 2000/2005 compatible server. You can create the Personal Email Manager databases on either:

- Your local computer
- A remote computer Websense Email Security installs tools on your local computer that enable you to connect to the remote SQL server database.

If no SQL compatible server is detected on the local computer, there is an option to install SQL Server 2005 Express.

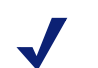

#### Note

To install SQL Server 2005 Express, you must first install Microsoft Windows Installer 3.1 and Microsoft .NET Framework 2.0. If those components are not already installed, click Cancel to quit this install. Download and install the Microsoft components and then start the Personal Email Manager install from the beginning.

Click Next to continue.

13. The Connect to SQL server screen is displayed.

| Personal Email Manager 2.0 Setup                                                                                                    | ×                                                   |  |  |
|----------------------------------------------------------------------------------------------------|-----------------------------------------------------|--|--|
| Connect to SQL server<br>Enter details to connect to your SQL server                                                                                                    | Email Security                                      |  |  |
| Select the SQL Server and port number where R                                                                                                    | Personal Email Manager databases will be installed: |  |  |
| Server name: SYDQADELLWORK                                                                                                    | 12 💌                                                |  |  |
| Port number: 1433                                                                                                    |                                                     |  |  |
| Connect to the SQL server using:<br><u>W</u> indows NT Authentication: Use windows network account.<br>SQL <u>A</u> uthentication:<br>Log on to the SQL server using this username and password: |                                                     |  |  |
| Login ID;                                                                                                    |                                                     |  |  |
| Password:                                                                                                    |                                                     |  |  |
| InstallShield                                                                                                    |                                                     |  |  |
|                                                                                                    | < <u>B</u> ack <u>N</u> ext > <u>C</u> ancel        |  |  |

You can connect to the SQL server in either of two ways:

- If you have elected to use a local SQL server, click **Next** to accept the defaults.
- If you have elected to connect to a remote SQL server, select or enter the name.

If the port number the SQL server is using is other than the default (1433), enter the port number.

If you select SQL authentication, enter the login ID and password. Make sure the SQL Server is running in mixed mode. (For instructions on how to confirm the SQL Server authentication mode, consult your SQL Server documentation, or go to the online Microsoft Support Knowledge Base and search for "SQL Server mixed mode authentication".) Click **Next** to continue. 14. The **Configure JBoss Application Server** screen is displayed. JBoss Application Server is installed as a service on the local computer. It enables the Personal Email Manager application to run in a browser.

| Personal Email Manager 2.0 Se                                                                        | tup                                                                                                    | X                         |
|----------------------------------------------------------------------------------------------------|----------------------------------------------------------------------------------------------------|---------------------------|
| Configure JBoss Application<br>Enter available port and service                                      | Server<br>logon account Email Se                                                                       | ecurity                   |
| JBoss application server is instal<br>port and must log on to Window<br>machine administrator group. | ed as a service on the local machine using an ava<br>s using an account that is a member of the domain | ilable HTTP<br>n or local |
| <u>P</u> ort number:                                                                                 | 8282                                                                                                   |                           |
| Domain/Machine name:                                                                                 | SYDQADELLWORK02                                                                                        | ]                         |
| <u>U</u> ser name:                                                                                   | Administrator                                                                                          | [                         |
| Pass <u>w</u> ord:                                                                                   | ••••                                                                                                   | ]                         |
| InstallShield                                                                                        | < <u>B</u> ack <u>N</u> ext >                                                                          | Cancel                    |

The JBoss application server must log into Windows using an account that is a member of the domain or the local computer's administrator group.

This account must be the account you are currently logged in as.

Specify:

- A port number that the JBoss application server can use. Default = 8282.
- The name of the domain or computer
- The Windows login details for the account

Click Next to continue.

15. The **Security Certificate Information** screen is displayed. You must generate a temporary security certificate that enables Personal Email Manager to use encrypted communication using Secure Socket Layer (SSL). The temporary certificate is valid for 90 days. In the future, use the Personal Email Manager Configuration Tool to create a new self-signed certificate or to import a purchased certificate.

| Personal Email Manager 2.0 Se                                                                                                    | etup X                                                       |  |  |
|----------------------------------------------------------------------------------------------------|--------------------------------------------------------------|--|--|
| Security Certificate Informa<br>Enter organization identity info<br>certificate                                                                                                    | ation<br>ormation for default security <b>Email Security</b> |  |  |
| Setup will generate a default security certificate to enable secure and encrypted communication.<br>The certificate is valid for 90 days and signed with the information requested below. |                                                              |  |  |
| <u>S</u> erver name:                                                                                                    | SYDQADELLWORK02                                              |  |  |
| Organization unit:                                                                                                    | Personal Email Manager                                       |  |  |
| Organization:                                                                                                    | Websense                                                     |  |  |
| Ci <u>t</u> y:                                                                                                    | San Diego                                                    |  |  |
| St <u>a</u> te/Province:                                                                                                    | California                                                   |  |  |
| Country Co <u>d</u> e:                                                                                                    | US - United States                                           |  |  |
| InstallShield                                                                                                    |                                                              |  |  |
|                                                                                                    | < <u>B</u> ack <u>N</u> ext > <u>C</u> ancel                 |  |  |

Enter the appropriate information in each field.

Click Next to continue.

16. The **Configure Default Administrator** screen is displayed. Enter and confirm a password for the PEMAdmin account.

PEMAdmin is the preset administrator account. It cannot be renamed or deleted. You must use the PEMAdmin account when you log into Personal Email Manager for the first time.

If required, you can use only this account for Personal Email Manager administration and not enable any other administrator accounts.

Click Next to continue.

17. The **Configure SMTP Server** screen is displayed. Personal Email Manager connects to your email server to send blocked email notifications.

| Personal Email Man                      | ager 2.0 Setup                             |                    |                | ×       |
|-----------------------------------------|--------------------------------------------|--------------------|----------------|---------|
| Configure SMTP S<br>Enter details to co | <b>Gerver</b><br>nnect to your SMTP server |                    | Email So       | ecurity |
| Personal Email Mar                      | nager connects to your Emai                | l server to send n | otifications.  |         |
| <u>S</u> erver Name:                    | 10.4.129.132                               |                    |                | j       |
| Port Number:                            | 25                                         |                    |                | ]       |
| InstallShield                           |                                            | < <u>B</u> ack     | <u>N</u> ext > | Cancel  |

Enter the server name or IP address and port number for the SMTP server.

Click Next.

18. The **Connect to LDAP Server** screen is displayed. If your organization uses LDAP, you can enable LDAP integration with Personal Email Manager.

LDAP integration allows users and administrators to log into Personal Email Manager using their Windows user name and password. Also, for some administrative functions, it allows administrators to specify and select users from lists returned from LDAP lookups.

When LDAP is not used, users and administrators use their email address to log into Personal Email Manager; lists are built with email addresses.

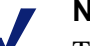

#### Note

The choice you make now to use or not use LDAP cannot be changed later without a complete reinstall of Personal Email Manager.

| Personal Email Manager 2.0 Set               | up                     | 2                     |
|----------------------------------------------|------------------------|-----------------------|
| Connect to LDAP Server                       |                        | WEBSENSE*             |
| Enter details to connect to your LDAP server |                        | Email Security        |
| Enable LDAP integration with                 | Personal Email Manager |                       |
| <u>S</u> erver name:                         | 10.4.129.132           |                       |
| Port number:                                 | 389                    |                       |
| Server <u>t</u> ype:                         | Active Directory       | •                     |
| ☑ Log on to the s                            | server:                |                       |
| <u>D</u> omain:                              | sydqamail020           |                       |
| <u>U</u> ser name:                           | administrator          |                       |
| Pass <u>w</u> ord:                           | ••••                   |                       |
| Searc <u>h</u> base:                         | DC=sydqamail02,DC=com  | ▼ <u>G</u> et Default |
| InstallShield                                |                        |                       |
|                                              | < <u>B</u> ack         | Next > Cancel         |

If you do not want to use LDAP, click Next.

To integrate with LDAP, check Enable LDAP integration...

- a. Enter the LDAP server name or IP address.
- b. Enter the port number. Default = 389.
- c. Select the LDAP server type from the drop down list. Only Microsoft Active Directory and Lotus Domino are supported. To inquire about support for other LDAP server types, contact Websense Technical Support.
- d. To access the LDAP server using credentials, check **Log on to the server** and specify the log on details. Enter:
  - The Domain name
  - A user name with sufficient privileges to query and view LDAP records
  - The user password
- e. To access the LDAP server anonymously, clear the **Log on to the server** check box. Anonymous connections are not usually supported because they can compromise system security.
- f. Click Get Default to fill the Search base field. A list of base DNs (distinguished names) is retrieved from the LDAP server. The base DN is used for all searches and for authentication of Personal Email Manager users. Select the DN that contains the LDAP users who will be using Personal Email Manager. If necessary, consult your LDAP administrator.

Click **Next** to continue.

19. The **Connect to IMAP Server** screen is displayed. If you want your users to be able to release email from text-based email clients (such as a Blackberry®), you need to connect to your IMAP server. To do so, you must have already created a dedicated mailbox for this purpose. See the notice at the beginning of this section (*Installing Personal Email Manager*, page 16).

| Personal Email Manager 2.0 Setup                                       | ×               |
|------------------------------------------------------------------------|-----------------|
| Connect to IMAP Server<br>Enter details to connect to your IMAP server | Email Security  |
| IMAP integration enables users to release emails from text based       | l mail clients. |
| Enable IMAP integration with Personal Email Manager                    |                 |
| Server name:                                                           |                 |
| Port Number: 143                                                       |                 |
|                                                                        |                 |
| User name: Administrator@WORKGROUP.                                    | com             |
| Password:                                                              |                 |
|                                                                        |                 |
| Instaliphield                                                          | Next > Cancel   |

Enter:

- The server name or IP address of the IMAP server
- The port number (default = 143)
- The user name and password for the IMAP mailbox

Click Next to continue.

20. The **Configure Notification Email** screen is displayed. This is the sender from whom blocked email notifications are sent. Specify an address that is easily recognized by your users and that makes clear that the notification email is coming from within your organization.

| Personal Email Manager 2.                                    | 0 Setup                                |                | x              |
|--------------------------------------------------------------|----------------------------------------|----------------|----------------|
| Configure Notification Er                                    | nail                                   | WEBSENSE*      |                |
| Enter details for the notifi                                 | cation sender                          | Email See      | curity         |
| Enter an email address and                                   | friendly name to represent the notific | ation sender.  |                |
|                                                              |                                        |                |                |
|                                                              | <b></b>                                |                | -              |
| <u>E</u> mail Address:                                       | Email_Admin@company.com                |                |                |
|                                                              | Recommended: Email_Admin@Compa         | iny.com        |                |
|                                                              |                                        |                |                |
| Eriendly Name:                                               | PEM Administrator                      |                |                |
| Recommended: Leave blank if email address looks trustworthy. |                                        |                | rthy.          |
|                                                              |                                        |                |                |
|                                                              |                                        |                |                |
|                                                              |                                        |                |                |
| InstallShield                                                |                                        |                |                |
|                                                              | < <u>B</u> ack                         | <u>N</u> ext > | <u>C</u> ancel |

If the email address is easily recognized and trusted, it is recommended that you not specify a Friendly Name.

Click Next to continue.

21. Personal Email Manager is ready to complete the installation.

This is the last point at which you can click **Back** to change installation details, or click **Cancel** to cancel the installation.

Click Next to complete the installation.

- 22. A progress bar shows the status of the file copy and setup process.
- 23. When the process is done, the **Installation Complete** screen is displayed. Click **Finish**.

Personal Email Manager is now installed on your system.

Start the Personal Email Manager Configuration Tool to test connectivity, start and stop the Personal Email Manager service, and continue the Personal Email Manager configuration process. To access the Personal Email Manager Configuration Tool Guide click Start > Programs > Personal Email Manager > Documentation > Configuration Tool Guide. To start the Configuration Tool click Start > Programs > Personal Email Manager > Documentation > Personal Email Manager > Configuration Tool.

To open the *Personal Email Manager Administrator's Guide* click **Start > Programs** > **Personal Email Manager > Documentation > Administrator's Guide**.

### Rolling back to the prior version

You can easily roll back to your prior version of Personal Email Manager. This feature only applies to versions 1.2 and 1.0.

To rollback to the prior version of Personal Email Manager:

- From the Windows Start menu select Programs > Administrative Tools >Add/ Remove Programs.
- 2. Select Personal Email Manager and click Change/Remove.
- 3. Select **Rollback to Personal Email Manager 1.***x* and click **Next**. Click **Yes** to confirm the action.
- 4. The maintenance manager:
  - a. Stops the Personal Email Manager service
  - b. Removes the v2.0 database changes
  - c. Reinstalls the v1.x files
  - d. Restarts the Personal Email Manager service

A sequence of progress screens informs you as to what action is in progress.

5. When prompted, provide the JBoss application server log in password.

| Persona                  | al Email Manager Maint                                                              | enance Setup                                                          |                                         | X                     |
|--------------------------|-------------------------------------------------------------------------------------|-----------------------------------------------------------------------|-----------------------------------------|-----------------------|
| <b>Confi</b> e<br>Ente   | gure JBoss Application<br>r the password for the ser                                | <b>Server</b><br>vice logon account                                   | Email Se                                | curity                |
| JBoss<br>port a<br>machi | application server is instal<br>nd must log on to Window<br>ne administrator group. | led as a service on the local mac<br>s using an account that is a mem | nine using an avai<br>ber of the domain | able HTTP<br>or local |
|                          | Domain/Machine name:                                                                | SYD-DEV-05-VM1                                                        |                                         |                       |
|                          | User name:                                                                          | Administrator                                                         |                                         |                       |
|                          | Pass <u>w</u> ord:                                                                  | [                                                                     |                                         | l                     |
| InstallShi               | eld                                                                                 | [                                                                     | <u>o</u> k                              | Cancel                |

Click OK to continue.

6. A **Rollback Complete** screen displays when the process is done. Adjust the **Launch the Personal Email Manager Configuration Tool** check box to suit your needs and click **Finish**.

### **Uninstalling Personal Email Manager**

To uninstall Personal Email Manager:

- 1. From the Windows Start menu select **Programs > Administrative Tools >Add/ Remove Programs**.
- 2. Select Personal Email Manager and click Change/Remove.
- 3. Select **Uninstall Personal Email Manager 2.0**, click **Next** and then click **Yes** to confirm the action.
- 4. You are prompted to choose whether to delete the Personal Email Manager SQL databases. Click **Yes** to remove them. Click **No** to retain them.
- 5. One or more screens indicate the progress of the removal process.
- 6. The Uninstall Complete screen displays when removal is complete. Click Finish.